# • TECHNICAL NOTE • Firmware Updates

Veridt Verify · Identify #125

Updating Reader Firmware From Web Broser

## **Updating Firmware Using A Web Browser**

#### Introduction:

This Technical Note will describe the process of updating the firmware on the Stealth family of readers running OSDP. In this example the procedure is described for a Lenel OnGuard system but will work for any manufacturers system using Mercury panels running embedded OSDP.

#### **System Configuration**

OSDP System Lenel OnGuard – V7.5.375.127 running under Windows 10 Professional HID Embedded – V5.5.20 LNL-4420 with firmware V1.293 with an LNL-1320-S3 Stealth Readers configured for OSDP that can be updated by this procedure are: 900W2030 Stealth Bio 900W2036 Stealth Dual 900W2026 Stealth 900W2027 Stealth Lite (Dual) 900W2027 Stealth Lite

#### **Procedure:**

1. Connect to the Mercury panel via a web browser. For example, in this case the address is "192.168.247.10". You will see the screen below. An error will be shown but ignore this.

| ۲ | Priva         | y error |            |           | ,     | <    | +      |        |        |              |                     |                |                   |                  |                |                 |                  |                  |                 |                      |          |       |              |      |       |        |          |   |  |  | ~ |   | - | ٥ | I | × |
|---|---------------|---------|------------|-----------|-------|------|--------|--------|--------|--------------|---------------------|----------------|-------------------|------------------|----------------|-----------------|------------------|------------------|-----------------|----------------------|----------|-------|--------------|------|-------|--------|----------|---|--|--|---|---|---|---|---|---|
| ÷ | $\rightarrow$ | C       | <b>A</b> 1 | Not secur | e   ŧ | ttps | ://192 | 2.168. | 247.10 |              |                     |                |                   |                  |                |                 |                  |                  |                 |                      |          |       |              |      |       |        |          |   |  |  | Ê | ☆ |   |   |   | ÷ |
|   |               |         |            |           |       |      |        |        |        |              |                     |                |                   |                  |                |                 |                  |                  |                 |                      |          |       |              |      |       |        |          |   |  |  |   |   |   |   |   |   |
|   |               |         |            |           |       |      |        |        |        |              |                     |                |                   |                  |                |                 |                  |                  |                 |                      |          |       |              |      |       |        |          |   |  |  |   |   |   |   |   |   |
|   |               |         |            |           |       |      |        |        |        |              |                     |                |                   |                  |                |                 |                  |                  |                 |                      |          |       |              |      |       |        |          |   |  |  |   |   |   |   |   |   |
|   |               |         |            |           |       |      |        |        |        |              |                     |                |                   |                  |                |                 |                  |                  |                 |                      |          |       |              |      |       |        |          |   |  |  |   |   |   |   |   |   |
|   |               |         |            |           |       |      |        |        |        |              |                     |                |                   |                  |                |                 |                  |                  |                 |                      |          |       |              |      |       |        |          |   |  |  |   |   |   |   |   |   |
|   |               |         |            |           |       |      |        |        |        |              |                     |                |                   |                  |                |                 |                  |                  |                 |                      |          |       |              |      |       |        |          |   |  |  |   |   |   |   |   |   |
|   |               |         |            |           |       |      |        |        |        | Yo           | ur co               | วทท            | lect              | tior             | n Is           | s no            | ot p             | oriva            | ate             |                      |          |       |              |      |       |        |          |   |  |  |   |   |   |   |   |   |
|   |               |         |            |           |       |      |        |        |        | Atta<br>pass | ickers n<br>swords, | night<br>, mes | t be ti<br>ssage: | trying<br>es, or | g to :<br>crea | steal<br>dit ca | l your<br>ards). | r infor<br>Learn | rmatio<br>n mor | ion fro<br><u>re</u> | om 19    | 92.16 | 8.247        | .10  | (fo   | or exa | mple,    |   |  |  |   |   |   |   |   |   |
|   |               |         |            |           |       |      |        |        |        | NET:         | ERR_CER             | RT_CON         | MMON              | N_NAM            | ME_IN          | INVALI          | ID ┥             | ←                |                 | - 10                 | an       | or    | e t          | ;h   | is    | ;      |          |   |  |  |   |   |   |   |   |   |
|   |               |         |            |           |       |      |        |        |        |              |                     |                |                   |                  |                |                 |                  |                  |                 |                      | <u> </u> |       |              |      |       |        |          |   |  |  |   |   |   |   |   |   |
|   |               |         |            |           |       |      |        |        |        | ç            | ) To (              | get C          | Chrom             | me's l           | high           | hest l          | level c          | of sec           | curity,         | , <u>turn</u>        | on e     | nhan  | <u>ced p</u> | rote | ectio | on     |          |   |  |  |   |   |   |   |   |   |
|   |               |         |            |           |       |      |        |        |        |              |                     |                |                   |                  |                |                 |                  |                  |                 |                      |          |       |              |      |       |        |          |   |  |  |   |   |   |   |   |   |
|   |               |         |            |           |       |      |        |        |        |              |                     |                |                   |                  |                |                 |                  |                  |                 |                      |          |       |              |      |       |        |          |   |  |  |   |   |   |   |   |   |
|   |               |         |            |           |       |      |        |        |        | A            | dvanced             | ł              |                   |                  |                |                 |                  |                  |                 |                      |          |       |              |      |       | Back 1 | to safet | / |  |  |   |   |   |   |   |   |

2. Click on Details and you will see the screen below. Click on "Proceed to 192.168.247.10 (unsafe)" Click on this anyway.

|             | Your connection is not private                                                                                                    |
|-------------|----------------------------------------------------------------------------------------------------|
|             | Attackers might be trying to steal your information from <b>192.168.247.10</b> (for example, passwords, messages, or credit cards). Learn more                                                                                  |
|             | NET:ERR_CERT_COMMON_NAME_INVALID                                                                                                    |
|             | Q To get Chrome's highest level of security, <u>turn on enhanced protection</u>                                                                                                    |
|             | Hide advanced Back to safety                                                                                                    |
|             | This server could not prove that it is <b>192.168.247.10</b> ; its security certificate does not<br>specify Subject Alternative Names. This may be caused by a misconfiguration or an<br>attacker intercepting your connection. |
|             | Proceed to 192.168.247.10 (unsafe)                                                                                                    |
| .veridt.com | VERIDT INC · Middleton, WI 53562                                                                                                    |

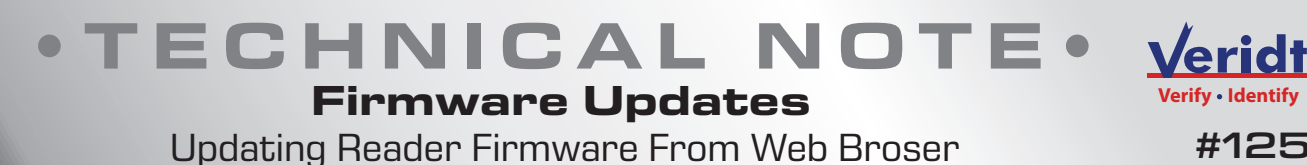

3. A Login window will appear, the header will vary by Company.

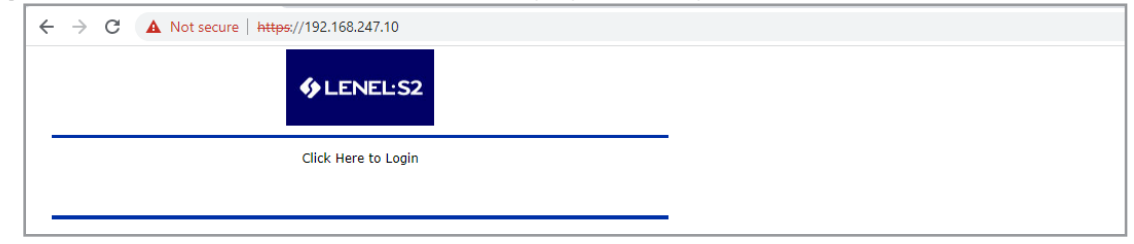

4. Click on Login. Another window will appear to enter the Username and Password.

| $\leftrightarrow \rightarrow G$ | A Not secure https://192.168.247.10 |
|---------------------------------|-------------------------------------|
|                                 | LNL-X4420 Configuration Manager     |
|                                 | Login                               |
|                                 | Enter your user name and password.  |
|                                 | Username:                           |
|                                 | Password:                           |
|                                 | Login                               |
|                                 |                                     |

5. Upon successful Login you will see the window with a menu. Click on OSDP File Transfer to open the File Transfer window.

|                         | I NI -X4420 Intelligent Dual Reader Controller                      |
|-------------------------|---------------------------------------------------------------------|
| LENEL'S2                |                                                                     |
| ome                     | Home                                                                |
| etwork                  |                                                                     |
| avice Info              |                                                                     |
| Ivanced Networking      | Use tabs at left to configure                                       |
| sers                    | network, port, and security settings                                |
| uto-Save                | for this device.                                                    |
| oad Certificate         | Ngtes                                                               |
| SDP File Transfer       |                                                                     |
| ecurity Options         | Rectangular Snip                                                    |
| iagnostic               |                                                                     |
| estore/Default          |                                                                     |
| pply Settings           |                                                                     |
| vCLASS-Embedded-<br>ith | (You may enter up to 250 characters excluding ",  &, =, %, /, <, >) |
| 0.4                     | Cause Matter                                                        |

6. The OSDP File Transfer window will open.

| ← → C ▲                                | Not secure   https://1   | 92.168.247.10             |                  |                      |  |
|----------------------------------------|--------------------------|---------------------------|------------------|----------------------|--|
| ♦ LENEL:S2                             | LNL-X4                   | 420 Intelligent Dual Read | er Controller    |                      |  |
| Home                                   |                          | OSDP File Transfer        |                  |                      |  |
| Host Comm                              | Blooco coocify o file to | download (Max Size 2MP)   |                  |                      |  |
| Device Info                            | Chaoso Eilo No filo      | choson                    |                  |                      |  |
| Users                                  | Choose File No lile      | chosen                    |                  |                      |  |
| Auto-Save                              | Load File                |                           |                  |                      |  |
| Load Certificate<br>OSDP File Transfer |                          |                           |                  |                      |  |
| Security Options<br>Diagnostic         | OSDP File List           |                           | Rectangular Snip |                      |  |
| Apply Settings                         | File Name                |                           |                  |                      |  |
| pivCLASS-Embedded-<br>Auth             | gd5-110620.enc           |                           |                  |                      |  |
| Log Out                                |                          |                           |                  |                      |  |
|                                        |                          |                           |                  |                      |  |
|                                        |                          |                           |                  |                      |  |
|                                        | Delete Selected File(    | s) ]                      |                  |                      |  |
|                                        | OSDP Reader List         |                           |                  |                      |  |
|                                        | ACR Number               | Vendor                    | Firmware Version | Status               |  |
|                                        |                          | Veridt                    | 3:0:25           | File Transfer: Ready |  |
|                                        | 3                        | Veridt                    | 3:0:54           | File Transfer: Ready |  |

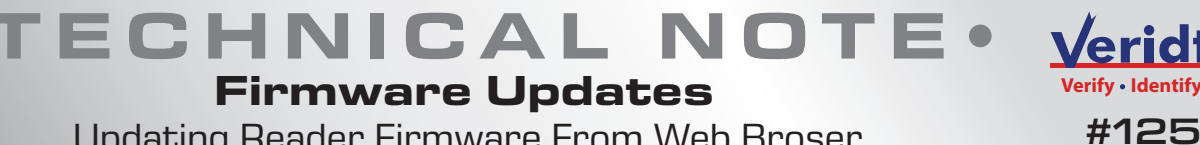

Updating Reader Firmware From Web Broser

7. Use the Choose File button to locate the new encrypted firmware file.

| ← → C ▲                                                                                                    | ← → C ▲ Not secure   https://192.168.247.10                                                                                     |                                         |                  |                                              |  |  |  |  |  |
|----------------------------------------------------------------------------------------------------|----------------------------------------------------------------------------------------------------|-----------------------------------------|------------------|----------------------------------------------|--|--|--|--|--|
| LENEL:S2     LNL-X4420 Intelligent Dual Reader Controller                                                       |                                                                                                    |                                         |                  |                                              |  |  |  |  |  |
| Home<br>Network                                                                                                 |                                                                                                    | OSDP File Transfer                      |                  |                                              |  |  |  |  |  |
| Host Comm<br>Device Info<br>Advanced Networking<br>Users<br>Auto-Save<br>Load Certificate<br>OSDD Etio Transfor | Please specify a file t<br>Choose File gd5-00<br>Load File                                                                      | o download (Max Size 3MB):<br>61621.enc |                  |                                              |  |  |  |  |  |
| Security Options Diagnostic Destate (Default                                                                    | File Transfer<br>ty Options<br>ostic     OSDP File List       ostic     e       Rectangular Ship       Settings       File Name |                                         |                  |                                              |  |  |  |  |  |
| Apply Settings                                                                                                  |                                                                                                    |                                         |                  |                                              |  |  |  |  |  |
| pwCLASS-Embedded-<br>Auth<br>Log Out                                                                            | □ gd5-110620.enc                                                                                                    |                                         |                  |                                              |  |  |  |  |  |
|                                                                                                    | Delete Selected File(                                                                                                    | (\$)                                    |                  |                                              |  |  |  |  |  |
|                                                                                                    | OSDP Reader List                                                                                                    |                                         |                  |                                              |  |  |  |  |  |
|                                                                                                    | ACR Number                                                                                                    | Vendor                                  | Firmware Version | Status                                       |  |  |  |  |  |
|                                                                                                    | □ 1<br>□ 3                                                                                                    | Veridt<br>Veridt                        | 3:0:25<br>3:0:54 | File Transfer: Ready<br>File Transfer: Ready |  |  |  |  |  |

8. Click on the Load File button. The Choose File window will clear, and the new firmware file will be listed in the OSDP File List.

| ← → C ▲                                               | Not secure   <del>https</del> ://' | 92.168.247.10              |                  |                                              |  |  |  |  |
|-------------------------------------------------------|------------------------------------|----------------------------|------------------|----------------------------------------------|--|--|--|--|
| LENEL:S2 LNL-X4420 Intelligent Dual Reader Controller |                                    |                            |                  |                                              |  |  |  |  |
| Home<br>Network                                       |                                    | OSDP File Tra              | nsfer            |                                              |  |  |  |  |
| Host Comm<br>Device Info                              | Please specify a file t            | o download (Max Size 3MB): |                  |                                              |  |  |  |  |
| Advanced Networking<br>Users                          | Choose File No file                | chosen                     |                  |                                              |  |  |  |  |
| Auto-Save<br>Load Certificate                         | Load File                          |                            |                  |                                              |  |  |  |  |
| OSDP File Transfer<br>Security Options<br>Diagnostic  | OSDP File List                     |                            | Rectangular Snip |                                              |  |  |  |  |
| Restore/Default<br>Apply Settings                     | File Name                          |                            |                  |                                              |  |  |  |  |
| pivCLASS-Embedded-<br>Auth                            | gd5-061621.enc<br>gd5-110620.enc   | ←                          |                  |                                              |  |  |  |  |
|                                                       |                                    |                            |                  |                                              |  |  |  |  |
|                                                       |                                    |                            |                  |                                              |  |  |  |  |
|                                                       | Delete Selected File               | (s)                        |                  |                                              |  |  |  |  |
|                                                       | OSDP Reader List                   |                            |                  |                                              |  |  |  |  |
|                                                       | ACR Number                         | Vendor                     | Firmware Version | Status                                       |  |  |  |  |
|                                                       |                                    | Veridt<br>Veridt           | 3:0:25<br>3:0:54 | File Transfer: Ready<br>File Transfer: Ready |  |  |  |  |

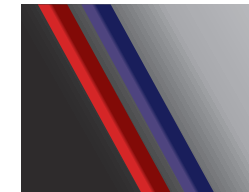

### **TECHNICAL NOT** $\mathbf{E} \bullet$ **Firmware Updates**

Updating Reader Firmware From Web Broser

Select the OSDP File to be transferred and what reader(s) to be updated. In this example from the OSDP 9. Reader List, clicking the first file gd5-061621.enc, Readers ACR 1 and ACR 3 are to be updated with Firmware version 3:0:24 and 3:0:25

Start the OSDP File Transfer Process by clicking on the Transfer File to Selected Reader(s) button.

| ork                                                                                                    | OSDP File List                       |                  |                  |                                              |  |  |  |    |
|----------------------------------------------------------------------------------------------------|--------------------------------------|------------------|------------------|----------------------------------------------|--|--|--|----|
| comm<br>:e Info                                                                                                    | File Name                            |                  |                  |                                              |  |  |  |    |
| Inced Networking 2 gd5-061621.enc<br>save<br>Save<br>Certificate<br>Pile Transfer<br>rity Options<br>nostic<br>Delete Selected File(s)<br>ASS-Embedded |                                      |                  |                  |                                              |  |  |  |    |
|                                                                                                    |                                      |                  |                  |                                              |  |  |  | ıt |
|                                                                                                    | ACR Number                           | Vendor           | Firmware Version | Status                                       |  |  |  |    |
|                                                                                                    | <ul> <li>✓ 1</li> <li>✓ 3</li> </ul> | Veridt<br>Veridt | 3:0:25<br>3:0:54 | File Transfer: Ready<br>File Transfer: Ready |  |  |  |    |
|                                                                                                    |                                      |                  |                  |                                              |  |  |  |    |
|                                                                                                    |                                      |                  |                  |                                              |  |  |  |    |

10. An In Progress message will appear to track the progress of the download.

| ← → C ▲                            | ← → C ▲ Not secure   https://192.168.247.10 |                           |                                      |                           |  |  |  |
|------------------------------------|---------------------------------------------|---------------------------|--------------------------------------|---------------------------|--|--|--|
| ∳LENEL:S2                          | LNL-X4                                      | 420 Intelligent Dual Read | ler Controller                       |                           |  |  |  |
| Home                               |                                             | OSDP File Transfer        |                                      |                           |  |  |  |
| Host Comm                          | Please specify a file to                    | download (Max Size 2MR)   |                                      |                           |  |  |  |
| Device Info<br>Advanced Networking | Choose File No file                         | choson                    |                                      |                           |  |  |  |
| Users                              | Choose The No me                            | CIOSEI                    |                                      |                           |  |  |  |
| Auto-Save                          | Load File                                   |                           |                                      |                           |  |  |  |
| Load Certificate                   |                                             |                           |                                      |                           |  |  |  |
| Security Options Diagnostic        | OSDP File List                              |                           | <ul> <li>Rectangular Snip</li> </ul> |                           |  |  |  |
| Apply Settings                     | File Name                                   |                           |                                      |                           |  |  |  |
| pivCLASS-Embedded-<br>Auth         | gd5-061621.enc                              |                           |                                      |                           |  |  |  |
| Log Out                            | G gus-110620.enc                            |                           |                                      |                           |  |  |  |
|                                    | Delete Selected File(                       | s)                        |                                      |                           |  |  |  |
|                                    | OSDP Reader List                            |                           |                                      |                           |  |  |  |
|                                    | ACR Number                                  | Vendor                    | Firmware Version                     | Status                    |  |  |  |
| $\rightarrow$                      | 1<br>3                                      | Veridt<br>Veridt          | 3:0:25<br>3:0:54                     | In Progress 48 % complete |  |  |  |
|                                    |                                             |                           |                                      |                           |  |  |  |

©Copyright 2022 Veridt, Inc. All rights reserved. Specifications subject to change without notice. Veridt, Stealth, and MultiMode are 4 trademarks of Veridt. All other brands or product names are the trademarks or registered trademarks of their respective holders.

#125

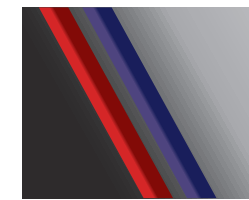

# Firmware Updates

Updating Reader Firmware From Web Broser

11. Upon completion of the File Transfer the reader will reboot and under the status in the OSDP Reader List it will show File Transfer: Successful or occasionally File Transfer: Timeout. If a File Transfer: Timeout message occurs, check the Firmware version. If the firmware version number changed then the File Transfer was successful.

| ← → C ▲ Not secure https://192.168.247.10                                                                       |                                                                 |                                    |                    |                                                     |  |  |  |
|----------------------------------------------------------------------------------------------------|-----------------------------------------------------------------|------------------------------------|--------------------|-----------------------------------------------------|--|--|--|
| LNL-X4420 Intelligent Dual Reader Controller                                                                    |                                                                 |                                    |                    |                                                     |  |  |  |
| Home<br>Network                                                                                                 |                                                                 | OSDP File Transfer                 |                    |                                                     |  |  |  |
| Host Comm<br>Device Info<br>Advanced Networking<br>Users<br>Auto-Save<br>Load Certificate<br>OSDP File Transfer | Please specify a file to<br>Choose File No file<br>Load File    | download (Max Size 3MB):<br>chosen |                    |                                                     |  |  |  |
| Security Options<br>Diagnostic<br>Restore/Default<br>Apply Settings<br>pivCLASS-Embedded-<br>Auth<br>Log Out    | OSDP File List<br>File Name<br>gd5-061621.enc<br>gd5-110620.enc |                                    | . Rectangular Snip |                                                     |  |  |  |
|                                                                                                    | Delete Selected File(s                                          | 3)                                 |                    |                                                     |  |  |  |
|                                                                                                    | ACR Number                                                      | Vendor                             | Firmware Version   | Status                                              |  |  |  |
| $\rightarrow$                                                                                                   | □ 1<br>□ 3                                                      | Veridt<br>Veridt                   | 3:0:36<br>3:0:36   | File Transfer: Timeout<br>File Transfer: Successful |  |  |  |

#125